## **Statim 7000**

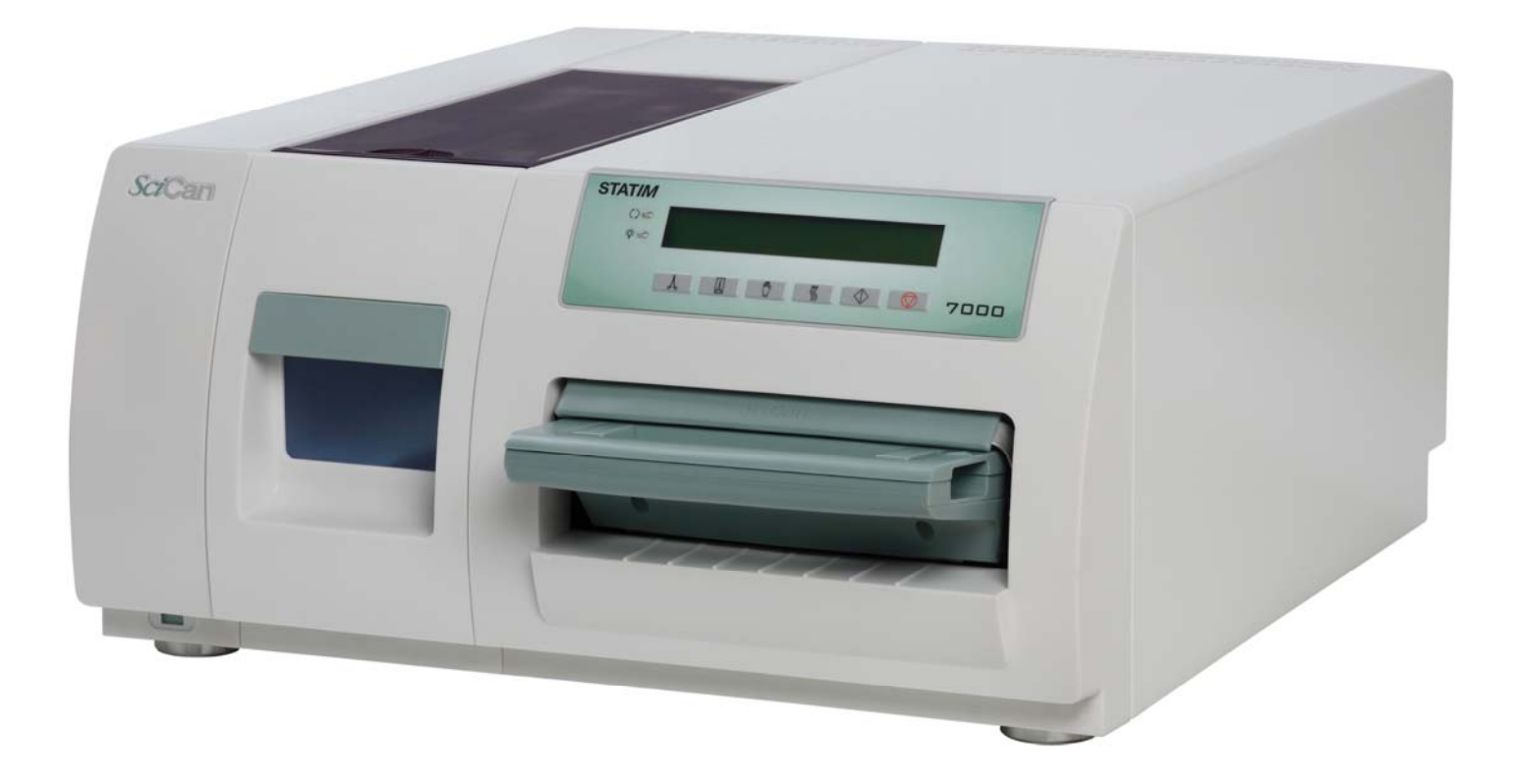

# **Service Setup**

## Statim 7000 Service Setup

<u>Service setup mode</u> – To enter the Service Setup Mode, turn power switch ON while holding down Unwrapped and Wrapped buttons.

The **Service Setup Mode** is password protected; a password must be entered to continue. The default password is Unwrapped, Wrapped, Rubber and Plastics, Stop buttons pressed in this order. If the password has been changed the backdoor password is, Unwrapped, Wrapped, Unwrapped, Wrapped buttons pressed in this order.

| _    |                                          |
|------|------------------------------------------|
|      | >Calibration<br>Time/Date Setup          |
| L    | Language Setup                           |
|      | Unit ID Setup *                          |
|      | Set cycle counter                        |
|      | Conductivity Setup                       |
|      | Water.Cnd Tmp. Comp                      |
|      | Last Printout *                          |
|      | Stored CF Printouts *                    |
|      | Clear CF Printouts *                     |
|      | Display last CF#                         |
|      | Devices Test On/Off                      |
|      | Temperature Offset                       |
|      | Validation Offset                        |
|      | Repeater mode                            |
|      | RS232 *                                  |
|      | End of Line CR/LF *                      |
|      | Serial Port Bitrate *                    |
|      | Printer user <sup>o</sup> char *         |
|      | Factory default                          |
|      | Drying – Unwrapped                       |
|      | Drying – Wrapped                         |
|      | Drying – R&P                             |
|      | Drying - Extra                           |
|      | Air Filter Warning                       |
|      | Water Filter                             |
|      | Replace Filter                           |
|      | Steri. End buzzer                        |
|      | Upgrade Firmware                         |
|      | Change Password                          |
|      | Backup NVRAM                             |
|      | Restore NVRAM                            |
|      | Save and Exit                            |
|      | Exit                                     |
|      | Production Cycle                         |
| atim | is connected to a Printer or Data Logger |

#### \* Only used when Sta Keypad:

Unwrapped Wrapped Rubber and Plastics Stop

Select next item in the menu Select previous item in the menu Enter the indicated sub menu selection Exit menu to normal mode of operation <u>**Calibration**</u> – Select calibration to run chamber and validation thermocouple calibration cycles only.

#### Time/Date Setup Mode - Set the proper time and date

| 18:00 | 07/09/2008 |
|-------|------------|
| HH:MM | MM/DD/YYYY |

#### Keypad:

| Unwrapped      |        |
|----------------|--------|
| Wrapped        |        |
| Rubber and Pla | astics |
| Stop           |        |

Increase current field (the flashing value on the display) Decrease current field (the flashing value on the display) Select next field Save & exit menu to normal mode of operation

Language Setup – Display information in your desired language

N. A. ENGLISH

#### Available Languages

N. A. English (North American English) U. K. English (United Kingdom English) Francais (French) Deutsch (German) Espanol (Spanish) Italiano (Italian) Dansk (Danish) Portugues Nederlands Japanese Svenska (Swedish) Polski (Polish) Magyar (Hungarian) Cesky (Czech) Norsk (Norwegian) Islenska (Iceland) Slovencina (Slovak) Eesti (Estonian) Lietuviu K. (Lativan) Slovenian (Slovenia) Romana (Romanian)

| Unwrapped           | Select next language                                         |
|---------------------|--------------------------------------------------------------|
| Wrapped             | Select previous language                                     |
| Rubber and Plastics | If Repeater mode is ON, this key will scroll through all the |
|                     | available display messages of the chosen language.           |
| Stop                | Save & exit menu to normal mode of operation                 |

#### Unit ID Setup - Associate unit with an ID number (Used with Printer)

| Unit | # | : |  |  |
|------|---|---|--|--|
| 000  |   |   |  |  |

#### Keypad:

| Unwrapped           | Decrease current field (the flashing value on the display) |
|---------------------|------------------------------------------------------------|
| Wrapped             | Increase current field (the flashing value on the display) |
| Rubber and Plastics | Select next digit                                          |
| Stop                | Save & exit menu to normal mode of operation               |

Set cycle counter – Adjust the recorded number of cycles ran

| Cycle Number |  |
|--------------|--|
| 000000       |  |

#### Keypad:

| Unwrapped           | Decrease current digit                       |
|---------------------|----------------------------------------------|
| Wrapped             | Increase current digit                       |
| Rubber and Plastics | Select next digit                            |
| Stop                | Save & exit menu to normal mode of operation |

**<u>Conductivity Setup</u>** – To display detected water quality and adjust low and high thresholds.

| C | D= x. | .xuS/NNN/y.yppm |  |
|---|-------|-----------------|--|
| L | R     | H=HH.H G=G.GG   |  |

#### **Screen Representation**

| X.X  | Water conductivity in uS (micro-Siemens)                                   |
|------|----------------------------------------------------------------------------|
| NNN  | Water conductivity in ADC (Analog to Digital converter) counts (0255)      |
| y.y  | Water quality in ppm (parts per million)                                   |
| Ĺ    | "L" is displayed when water level switch is activated, "-" when the switch |
|      | is not active                                                              |
| R    | "R" is displayed when water reservoir reed switch is activated, "-" when   |
|      | the water reservoir reed switch is not activated.                          |
| HH.H | High value threshold (Bad water threshold) default 10uS                    |
|      | Values larger than this trigger "Bad water quality" error                  |
| G.GG | Water conductivity circuit gain default 1.00                               |

### Note: Statim 7000 does not use the conductivity reading to trigger the "No Water, Refill Reservoir" message. There is a float sensor for that.

| Keypad:             |                                       |
|---------------------|---------------------------------------|
| Unwrapped           | Increase current field                |
| Wrapped             | Decrease current field                |
| Rubber and Plastics | Move to next field                    |
| Stop                | Exit menu to normal mode of operation |

<u>Water Cnd Tmp Comp</u> - To enable or disable water conductivity temperature compensation

Off

#### Keypad:

Unwrapped Wrapped Rubber and Plastics Stop Select next option Second line shows the new value Select previous option. Second line shows the new value Select and return to main menu Exit, without saving, to normal mode of operation

Last Printout – Printer reprints last cycle and unit returns to normal mode of operation (Used with Printer)

<u>Stored CF Printouts</u> – Printer prints saved cycle fault printouts and unit returns to normal mode of operation. (Used with Printer)

The saved CF printouts are sent to the printer or data logger only when either one is attached and configured. The following types of errors are saved:

CF's Water quality or Water level low errors Cycle interrupted due to errors (##)

**<u>Clear CF Printouts</u>** – Reset Cycle Fault printout list (Used with Printer)

>Clear CF Printouts No Yes

#### Keypad:

Unwrapped Wrapped Rubber and Plastics Stop

Select next option Second line shows the new value
Select previous option. Second line shows the new value
Select and return to main menu
Exit, without saving, to normal mode of operation

#### Display last CF# - Show the last Cycle Fault that occurred

| >Display last CF# |          |  |
|-------------------|----------|--|
| ##                | (######) |  |

#### Screen Representation

| ##       | Last recorded CF number          |
|----------|----------------------------------|
| (######) | Cycle counter number for last CF |

| Rubber and Plastics | Return to main menu              |
|---------------------|----------------------------------|
| Stop                | Exit to normal mode of operation |

Devices Test On/Off - Toggle the unit's devices on or off

>Devices Test On/Off
Pump Off
Valve Off
Compressor Off
Yellow LED Off
Extra 1L Off
Extra 2L Off
Valve 2 Off
Fan Off
Select next option. Second line she Select previous option. Second line

#### Keypad: Unwrapped

Wrapped Rubber and Plastics Stop Select next option. Second line shows the new value Select previous option. Second line shows the new value Toggle On/Off selected device Return to main menu

Chamber Temperature Offset – View the offset of the chamber thermocouple

>Temperature Offset ##

#### Screen Representation

##

Offset value

#### Keypad:

Rubber and Plastics Stop

Return to main menu Exit to normal mode of operation

Validation Offset – View the offset of the validation thermocouple

>Validation Offset ##

#### **Screen Representation**

##

Offset value

#### Keypad:

Rubber and PlasticsReturn to main menuStopExit to normal mode of operation

**Repeater mode** – Enable or disable unit to run cycles continuously

>Repeater mode Off

On

### Note: Repeater Mode must be turned OFF when testing is complete

| <u>Neypau.</u>                                      |                                                                                                    |
|-----------------------------------------------------|----------------------------------------------------------------------------------------------------|
| Unwrapped                                           | Select next option. Second line shows new value                                                                                                    |
| Wrapped                                             | Select previous option. Second line shows new value                                                                                                    |
| Rubber and Plastics                                 | Select and return to main menu                                                                                                    |
| Stop                                                | Exit, without saving, to normal mode of operation                                                                                                    |
| Unwrapped<br>Wrapped<br>Rubber and Plastics<br>Stop | Select next option. Second line shows new value<br>Select previous option. Second line shows new valu<br>Select and return to main menu<br>Exit, without saving, to normal mode of operation |

#### RS232 - To select which serial device to attach (Used with Printer)

>RS232 N/A Serial Printer

USB FLASH/MSD

#### Keypad:

Unwrapped Wrapped Rubber and Plastics Stop Move to next option, second line shows the new value Move to previous option, second line shows the new value Save and return to main menu Exit menu to normal mode of operation without saving

End of Line CR/LF – Configure the printout layout (Used with Printer)

| >End Of Line CR/LF<br>CR/LF |  |
|-----------------------------|--|
| 0.02                        |  |

CR

This only needs to be set if a serial printer is attached to the serial port.

#### Available options:

- No line terminator is sent after each line. To be used with printer that accepts only 20 characters per line and automatically advances to next line. Should be used with the STATprinter.
- CR A <CR> is sent at the end of the line. To be used with printers that advance to beginning of next line when a CR is received.
- CR/LF A <CR><LF> is sent at the end of the line. To be used with printers that translate advance to beginning of next line only when LF is received.

| Unwrapped           | Select next option. Second line shows the new value     |
|---------------------|---------------------------------------------------------|
| Wrapped             | Select previous option. Second line shows the new value |
| Rubber and Plastics | Save & exit to main menu                                |
| Stop                | Exit and return to normal mode of operation             |

| SciCan Suggested      | End Of Line | Serial Port Bit | Printer user ° char |
|-----------------------|-------------|-----------------|---------------------|
|                       | CR/LF       | Каце            |                     |
| Epson                 | CR/LF       | 9600            | 248 [0xF8]          |
| TM-U220D (C31C515603) |             |                 |                     |
| Citizen               | CR          | 9600            | N/A                 |
| IDP-3110-40 RF 120B   |             |                 |                     |
| Star Micro            | CR          | 9600            | 210 [0xd2]          |
| SP212FD42-120         |             |                 |                     |
| Star Micro            | CR/LF       | 9600            | 210 [0xd2]          |
| SP216FD41-120         |             |                 |                     |
| Star Micro            | CR/LF       | 9600            | 210 [0xd2]          |
| SP512MD42-R           |             |                 |                     |

<u>Serial Port Bit Rate</u> – Choose bit rate for device connected to the serial port (Used with Printer)

| Serial Port Bit Rate<br>9600 |
|------------------------------|
| 19200                        |
| 57600                        |
| 115200                       |
| 1200                         |
| 2400                         |
| 4800                         |

If USB FLASH/MSD is selected as the RS232 device, a Serial Port Bit Rate selection of 9600 will be required for the Data Logger to be operational.

#### Keypad:

| Unwrapped           | Select next value                                            |
|---------------------|--------------------------------------------------------------|
| Wrapped             | Select previous value                                        |
| Rubber and Plastics | Save & return to main menu                                   |
| Stop                | Exit, without saving, and return to normal mode of operation |

Printer user ° char – Setting to print a °C sign (Used with Printer)

Printer user ° char dd [0xhh]

dd decimal value for selected char-default 32

hh hex value for the selected char-default 20

#### Keypad:

| Unwrapped           | Increase value by one                                        |
|---------------------|--------------------------------------------------------------|
| Wrapped             | Increase value by ten                                        |
| Rubber and Plastics | Select and return to main menu                               |
| Stop                | Exit, without saving, and return to normal mode of operation |

#### Factory default – Reset to factory default settings

| >Factory default<br>No |
|------------------------|
| No                     |

Yes, Reset NVRAM!

This function resets the NVRAM to factory default settings. The chamber and voltage calibration offsets and conductivity settings will be reset. The cycle counter will not be reset.

| Unwrapped           | Select next option. Second line shows the new value          |
|---------------------|--------------------------------------------------------------|
| Wrapped             | Select previous option. Second line shows the new value      |
| Rubber and Plastics | Save and return to main menu                                 |
| Stop                | Exit, without saving, and return to normal mode of operation |

#### Drying – Unwrapped – Set Unwrapped Cycle drying time between 0 & 30 minutes

>Drying - Unwrapped Time: 12 minutes

#### Keypad:

| Increase time by one minute                  |
|----------------------------------------------|
| Decrease time by one minute                  |
| Save and return to main menu                 |
| Save & exit menu to normal mode of operation |
|                                              |

Drying – Wrapped – Set Wrapped Cycle drying time between 10 & 30 minutes

>Drying - Wrapped Time: 12 minutes

#### Keypad:

| Unwrapped           | Increase time by one minute                  |
|---------------------|----------------------------------------------|
| Wrapped             | Decrease time by one minute                  |
| Rubber and Plastics | Save and return to main menu                 |
| Stop                | Save & exit menu to normal mode of operation |

Drying - R&P - Set Rubber & Plastics Cycle drying time between 0 & 30 minutes

>Drying – R&P Time: 12 minutes

#### Keypad:

| Unwrapped           | Increase time by one minute                  |
|---------------------|----------------------------------------------|
| Wrapped             | Decrease time by one minute                  |
| Rubber and Plastics | Save and return to main menu                 |
| Stop                | Save & exit menu to normal mode of operation |

Drying – Extra – Sets drying time between 1 & 30 minutes for Air Dryer Only Cycle

>Drying – Extra Time: 12 minutes

#### Keypad:

UnwrappedIncrease time by one minuteWrappedDecrease time by one minuteRubber and PlasticsSave and return to main menuStopSave & exit menu to normal mode of operation

**<u>Air Filter Warning</u>** – Reset warning indicator when Air Filter is replaced.

>Air Filter Warning Do not Reset

Yes, Reset

Water Filter – Set Statim for Water Filter or Water Bypass Cartridge

>Water Filter Installed

Not Installed

**Replace Filter** – Reset Statim when Water Filter is replaced.

>Replace Filter Do not replace

Yes, replace

Steri. End buzzer – Set length of time buzzer will sound a end of sterilization

>Steri. End buzzer 0s

15s 30s Max

**Upgrade Firmware** – Not used at this time.

**Change Password** – Change the password required to access the service menu

The unit will query for a 4 key password

Type New Password

The unit will require that the user re-enter the same 4 key password

Type New Password

The unit will confirm that the password has been changed or if changing the password failed, the unit will again query for a new 4 key password

Password Changed

In case the changed password is lost a backdoor password can be used: Unwrapped, Wrapped, Unwrapped, Wrapped in this order.

#### Backup NVRAM – Saves a copy of the unit's current settings

| >Backup NVRAM<br>No |  |
|---------------------|--|
| Yes                 |  |

#### Keypad:

Unwrapped Wrapped Rubber and Plastics Stop Select next option Second line shows the new value Select previous option. Second line shows the new value Select and return to main menu Exit, without saving, to normal mode of operation

**Restore NVRAM** – Restores the previously saved unit settings into the NVRAM

| >Restore NVRAM<br>No |  |
|----------------------|--|
| Yes                  |  |

#### Keypad:

UnwrappedSelect next option Second line shows the new valueWrappedSelect previous option. Second line shows the new valueRubber and PlasticsSelect and return to main menuStopExit, without saving, to normal mode of operation

**Save and Exit** – Saving settings and return to normal mode of operation Upon selection, current settings are saved and unit restarts in normal mode of operation

Exit – Exit menu without saving settings

Upon selection, current settings are discarded, <u>not</u> saved and unit restarts in normal mode of operation

Production Cycle - For manufacturing use only